# Pupil Academic Monitoring System

## Check List for GCE 'O' Level Results - 2023

The following is the Guideline for Converting and Analysing GCE 'O' Level Results. Your PAMS should **Version 5 dated 31 Jul 2023** or later. If not, you may upgrade from <u>https://www.rjcat.com</u> **only schools with Service Contract for Year 2023 may upgrade** 

### <u>S.T.E.P.S.</u>

| 1 | Change System Year -                                                                | You will need to change the System Year to 2023 so that PAMS can reminder the Year you are processing.                                                                                                    |
|---|-------------------------------------------------------------------------------------|----------------------------------------------------------------------------------------------------|
| 2 | Check GCE Code Mapping & -<br>Subject Grading Scheme                                | You will need to ensure that the GCE Codes are mapped to the PAMS<br>Subject Codes accordingly. Otherwise, you will get "Undefined GCE<br>Codes" during the Conversion.<br>You will first download the GCE Text File from MOE and save it into<br>your computer. Convert will import the Data from the TextFile into<br>PAMS format. |
| 3 | Convert GCE 'O' Level Results -<br>from Previous Sitting<br>or<br>Merge GCE Results | You will need to merge the Previous GCE Results to compute the complete Aggregate from 2 Sittings, especially for HMT students who sat for their T GCE in 2022.<br>(You should already have this file from last year)                                                                                                    |
| 4 | Convert GCE 'O' Level Results -                                                     | You will first download the GCE Text File from MOE and save it into your computer. Convert will import the Data from the TextFile into PAMS format.                                                                                                    |
| 5 | Process Results -                                                                   | After you have converted the GCE Results, you are ready to process the GCE Results. Processing will compute and tabulate the Results, preparing data for Printing.                                                                                                    |

The first 3 steps can be done prior to release of GCE Results.

After you have gone through all the STEPS, you may proceed to Print all the relevant Reports for Analysis.

# Step 1 - Change System Year

This is to ensure that you are dealing with the correct year data.

| Menu Access: S    | ystem Tabl | e Menu | Setup | Table |
|-------------------|------------|--------|-------|-------|
| 11101101100000010 | ,          |        | 00000 |       |

| Setup Table Change to 2                                                                                                    | 2023                                                                                    | ×     |
|----------------------------------------------------------------------------------------------------|-----------------------------------------------------------------------------------------|-------|
| Main         Current Year         2028         Photograph Location (Drive & Folder)         Backup Location (Drive & Folder)         Last AutoBackup Date/Time         Max Subject to Count (Average Marks)         Express       Normal (A)         Level 1       99 ♦       99 ♦         99 ♦       99 ♦       99 ♦         Level 2       99 ♦       99 ♦         99 ♦       99 ♦       99 ♦         Level 3       99 ♦       99 ♦         Level 4       99 ♦       99 ♦         Level 5       99 ♦       99 ♦ | Target Method<br>Computation Method<br>Enhanced Method<br>Expected MSG<br>Truncated MSG |       |
| Add                                                                                                    | X Cancel                                                                                | Close |

- 1. Change the Current Year to **2023**
- 2. Click Save Button
- 3. Click <u>Close</u> Button

# Step 2 - Check GCE Code Mapping

Since the Subject Codes and the GCE Codes are not the same, you will need to map them accordingly. Otherwise, you may encounter "GCE Codes not defined" when you convert the GCE Results.

Map GCE Code for Level taking

Use the 1<sup>st</sup> GCE for the main mapping. The 2<sup>nd</sup> GCE is meant for Subejct with different GCE Syballus.

You should ensure that ALL the GCE 'O' Codes for Sec 3, Sec 4 and Sec 5 Normal (A) are defined.

Menu Access: System GCE Menu || Subject Grading Scheme

| bject (                                           | Grading       | g Scheme |            |            |                            |      |                |      |       |            |      | ++      |  |
|---------------------------------------------------|---------------|----------|------------|------------|----------------------------|------|----------------|------|-------|------------|------|---------|--|
| Irag a column header here to group by that column |               |          |            |            |                            |      |                |      |       |            |      |         |  |
|                                                   | Mair          | n        |            |            | Subject Info               |      |                |      | SBB C | Conversion | NCE  | CE Code |  |
| Year                                              | Leve $\Delta$ | Stream 5 | 7 Code 🛛 🛆 | Abbr       | Desc                       | Cat  | △ Grading Sche | Pair | Туре  | Mks        | 1st  | 2nd     |  |
| 2023                                              | 4             | Exp      | EL1        | EL1        | English Language           | EL1  | EX (A1 to F9)  |      |       |            | 1128 | 1184    |  |
| 2023                                              | 4             | Exp      | CL         | CL         | Chinese                    | MT2  | EX (A1 to F9)  |      |       |            | 1160 |         |  |
| 2023                                              | 4             | Exp      | ML         | ML         | Malay                      | MT2  | EX (A1 to F9)  |      |       |            | 1148 |         |  |
| 2023                                              | 4             | Exp      | TL         | TL         | Tamil                      | MT2  | F (A1 to F9)   |      |       |            | 1157 |         |  |
| 2023                                              | 4             | Exp      | GEOG       | GEOG       | Geography (Revised)        | ним  | EX (A1 to F9)  |      |       |            | 2236 |         |  |
| 2023                                              | 4             | Exp      | HIGHER ART | HIGHER ART | Higher Art                 | НИМ  | EX (A1 to F9)  |      |       |            | 6124 |         |  |
| 2023                                              | 4             | Exp      | HIST       | HIST       | History (Revised)          | JH / | EX (A1 to F9)  |      |       |            | 2174 |         |  |
| 2023                                              | 4             | Exp      | HUM(SS,GE) | HUM(S/G)   | Humanities (Ss, Geography) |      | EX (A1 to F9)  |      |       |            | 2272 |         |  |
| 2023                                              | 4             | Exp      | HUM(SS,HE) | HUM(S/H)   | Humanities (Ss, History)   | M    | EX (A1 to F9)  |      |       |            | 2273 |         |  |
| 2023                                              | 4             | Exp      | LIT(E)     | LIT(E)     | Literature(E)              | АИМ  | EX (A1 to F9)  |      |       |            | 2065 |         |  |
| 2023                                              | 4             | Exp      | A MATHS    | AMATH      | Additional Mathematics     | МТН  | EX (A1 to F9)  |      |       |            | 4049 |         |  |
| 2023                                              | 4             | Exp      | MATHS      | MATH       | Mathematics                | МТН  | EX (A1 to F9)  |      |       |            | 4048 | 6052    |  |
| 2023                                              | 4             | Exp      | BIOLOGY    |            |                            |      | EX (A1 to F9)  |      |       |            | 6093 |         |  |
| 2023                                              | 4             | Exp      | CHEMISTI   | Check G    | rading Scheme              |      | EX (A1 to F9)  |      |       |            | 6092 |         |  |
| 2023                                              | 4             | Exp      | PHYSICS    |            |                            |      | EX (A1 to F9)  |      |       |            | 6091 |         |  |
| 2023                                              | 4             | Exp      | SCI(C,B)   |            |                            |      | EX (A1 to F9)  |      |       |            | 5078 |         |  |
| 2023                                              | 4             | Exp      | SCI(P,C)   |            |                            |      | EX (A1 to F9)  |      |       |            | 5076 |         |  |
| 2023                                              | 4             | Exp      | ART('0')   | Art('0')   | Art                        | OTH  | EX (A1 to F9)  |      |       |            | 6123 |         |  |
| 2023                                              | 4             | Exp      | BENGALI    | BENGALI    | Bengali                    | OTH  | EX (A1 to F9)  |      |       |            | 3215 |         |  |
| 2023                                              | 4             | Exp      | D&T        | D&T        | Design & Technology        | OTH  | EX (A1 to F9)  |      |       |            | 7059 |         |  |
| 2023                                              | 4             | Exp      | FRENCH     | FRENCH     | French                     | OTH  | EX (A1 to F9)  |      |       |            | 3917 |         |  |
| 2023                                              | 4             | Exp      | HINDI      | HINDI      | Hindi                      | OTH  | EX (A1 to F9)  |      |       |            | 3194 |         |  |
| 2023                                              | 4             | Exp      | POA        | POA        | Principles Of Accounts     | OTH  | EX (A1 to F9)  |      |       |            | 7087 |         |  |
| 2023                                              | 4             | Exp      | CLB        | CLB        | Chinese B                  | GRD  | GO (MPU)       |      |       |            | 1153 |         |  |
| 2023                                              | 4             | Exp      | PE         | PE         | Physical Education         | NON  | GO (A to E)    |      |       |            |      |         |  |
| 2023                                              | 4             | NA       | EL1        | EL1        | English Language           | EL1  | EX (A1 to F9)  | 1    | MOE   |            | 1128 |         |  |
| 2023                                              | 4             | NA       | EL1(SYLA)  | EL1 (NA)   | English Language (Syll A)  | EL1  | NA (1 to U)    | 1    |       |            | 1190 |         |  |
| 2023                                              | 4             | NA       | CL         | CL         | Chinese                    | MT2  | EX (A1 to F9)  | 2    | MOE   |            | 1160 |         |  |
| 2023                                              | 4             | I NA     | CL N(A)    | CL N(A)    | Chinese N(A)               | MT2  | NA (1 to 11)   | 2    |       |            | 1196 |         |  |
|                                                   |               |          |            |            | 62                         |      |                |      |       |            |      |         |  |

- Select a Subject
- Enter the GCE Code Sec 3, Sec 4 and Sec 5 (Express Subjects, including OOS)
- Check the Grading Scheme
- Repeat the above Steps for the rest of the Subjects

# Step 3 - Convert GCE 'O' Level Results (Previous Sitting)

To convert GCE 'O' Level Results from Previous Sitting (Year 2022) into PAMS format. You should already have this file.

IES provides 2 sets of text file. (Use the correct format).

You can open up the text file to check.

| 🐠 UltraEdit-32 - [F | :\AppD7\PAMS2000\_RJCAT\_GCEFile\GCE_0_2019\RJCAT_GCE_ | 2019.txt]      |           |                               |                        |
|---------------------|--------------------------------------------------------|----------------|-----------|-------------------------------|------------------------|
| 🔶 🔶 🗋 🔗 🛙           | 🗂 🗐 🚭 💽 🕸 😾 😻 📳 📳 🖉 🕹 🖻                                | 205_24_20      | - M M M B | 🔒 🗄 🖽 🔁 🖕 🤶                   | ₩?                     |
| File Edit Search    | Project View Format Column Macro Advanced Window Help  |                |           |                               | _ R X                  |
| BICAT GCE 2019 N    | a                                                      |                |           |                               |                        |
|                     | n                                                      |                |           |                               |                        |
| b05620010001        | Student Name 1                                         |                | T0300018  | M1SEC4 7 01                   | ENGI SH11292           |
| 305629010001        | Student Name 1                                         |                | T0300001B | M1SEC4 7 01                   | CHINSE11606M           |
| 305629010001        | Student Name 1                                         |                | T0300001B | M1SEC4 7 01                   | ENGLSH22723            |
| 305629010001        | Student Name 1                                         |                | T0300001B | M1SEC4 7 01                   | ENGLSH40483            |
| 305629010001        | Student Name 1                                         |                | T0300001B | M1SEC4 7 01                   | ENGLSH50762            |
| 305629010001        | Student Name 1                                         |                | T0300001B | M1SEC4 7 01                   | ENGLSH61233            |
| 305629010001        | Student Name 1                                         |                | T0300001B | M1SEC4 7 01                   | ENGLSH71752            |
| 305629010002        | Student Name 2                                         |                | G1420002K | M1SEC4 8 01                   | CHINSE11162M           |
| 305629010002        | Student Name 2                                         |                | G1420002K | M1SEC4 8 01                   | ENGLSH11286            |
| 305629010002        | Student Name 2                                         |                | G1420002K | M1SEC4 8 01                   | ENGLSH22721            |
| 305629010002        | Student Name 2                                         |                | G1420002K | M1SEC4 8 01                   | ENGLSH40471            |
| 305629010002        | Student Name 2                                         |                | G1420002K | M1SEC4 8 01                   | ENGLSH40481            |
| 305629010002        | Student Name 2                                         |                | G1420002K | M1SEC4 8 01                   | ENGLSH60912            |
| 305629010002        | Student Name 2                                         |                | G1420002K | M1SEC4 8 01                   | ENGLSH60921            |
| 305629010002        | Student Name 2                                         |                | G1420002K | M1SEC4 8 01                   | ENGLSH60932            |
| 305629010003        | Student Name 3                                         |                | T0190003Å | M2SEC4 5 01                   | ENGLSH11286            |
| 305629010003        | Student Name 3                                         |                | T0190003A | M2SEC4 5 01                   | ENGLSH22737            |
| 305629010003        | Student Name 3                                         |                | T0190003A | M2SEC4 5 01                   | ENGLSH40488            |
| 305629010003        | Student Name 3                                         |                | T0190003A | M2SEC4 5 01                   | ENGLSH50767            |
| 305629010003        | Student Name 3                                         |                | T0190003A | M2SEC4 5 01                   | ENGLSH71754            |
| 305629010004        | Student Name 4                                         |                | G1150004P | F1SEC4 7 01                   | ENGLSH11286            |
| 305629010004        | Student Name 4                                         |                | G1150004P | F1SEC4 7 01                   | ENGLSH22735            |
| 305629010004        | Student Name 4                                         |                | G1150004P | F1SEC4 7 01                   | ENGLSH40473            |
| 305629010004        | Student Name 4                                         |                | G1150004P | F1SEC4 7 01                   | ENGLSH40482            |
| 305629010004        | Student Name 4                                         |                | G1150004P | F1SEC4 7 U1                   | ENGLSH60913            |
| 305629010004        | Student Name 4                                         |                | G1150004P | F1SEC4 7 U1                   | ENGLSH60923            |
| 305629010004        | Student Name 4                                         |                | G1150004P | F1SEC4 7 U1                   | ENGLSH60933            |
| 305629010005        | Student Name 5                                         |                | GISZUUUSL | FISEC4 7 UI                   | ENGLSH11287            |
| 305629010005        | Student Name S                                         |                | G1520005L | FISEC4 7 UI                   | ENGLEHADATE            |
| 303629010005        | Student Name S                                         |                | G1520005L | FISEC4 7 DI                   | ENGLORIO 472           |
| 303629010005        | Student Name S                                         |                | G1520005L | FISEC4 7 DI                   | ENGLORICOO12           |
| 305629010005        | Student Name 5                                         |                | G1520005L | FISEC4 7 01                   | ENGLEROUPIS            |
| 305629010005        | Student Nome 5                                         |                | G1520005L | FISEC4 7 01                   | FNGLSH60933            |
| 4                   | Sources mane o                                         |                | 010200000 | .19501   01                   |                        |
| For Help, proce E1  |                                                        | lo1 cd 1 c0    | DOS       | Mod: 10/12/2020 7:50:500M     | ile Sizer 112702       |
| r or nelp, press F1 |                                                        | LIT1, COL1, CO | 005       | INOU: 19/12/2020 7:59:50PM  P | IIG 5/26, 113/93 [III] |

### Menu Access: System GCE Menu || Convert GCE 'O' Level

| Convert GCE O Level Results |                                                                                                    |
|-----------------------------|----------------------------------------------------------------------------------------------------|
| Level Secondary S           | Keep the year as 2023 version will use NEW GCE Text File (Format B)                                                                            |
| Directory                   | Year San 13 FileName GCE FILE 2022 txt                                                                                                    |
| EX                          |                                                                                                    |
| AppD7<br>PAMS2000           | GCE Text File                                                                                                    |
| BICAT                       | This version will require the NEW GCE TextFile (Bigger Size File)                                                                              |
|                             | Overview<br>The following is the improvement in this veri                                                                                      |
| GCE FILE 2022.txt           | Up to Two GCE Codes per Subject Mapping to     No need to Insert Foreign Language (Conversity, Type to determine the Subject-GCE Code Mapping) |
| GUE_FILE_2023.txt           | - Include Sec Normal taking 'O' Level Exam<br>- Include Sec 3 Pupil taking Mother Tongue                                                       |
|                             |                                                                                                    |
|                             | FIEPS     Point the Directory to the folde where you save the GCE I     Select the GCE Text File                                               |
|                             | 3. Click OK to begin<br><i>Error, if any, will be displayed in the Error Message Box.</i>                                                      |
|                             |                                                                                                    |
|                             |                                                                                                    |
| Select                      | GCE Text File                                                                                                    |
| (Year                       | 2022) <u>0%</u>                                                                                                    |
|                             | <u>D</u> one                                                                                                    |

#### STEPS:

- 1. Keep the Year as **2023**
- 2. Select the Directory or Drive
- 3. Select the 2022 GCE Text File
- 4. Click the OK button
- 5. Click Done Button

#### Note:

You will see a lot of error messages (Ignore them) as last year students have already graduated. We only want to convert results of the students who are still with the school (for example, Sec 4 Repeats and Sec 5 Students who sat for some of their GCE Results in 2019)

If you already converted 2022 GCE 'O' Level Results in 2022, you can just "Merge GCE Results" from their Sec 3 Results in PAMS.

| Merge GCE Results                                                                                                    |                      | × |
|----------------------------------------------------------------------------------------------------|----------------------|---|
| Year 2023 🚔                                                                                                    | Message Update Error |   |
| This process will perform the following functions:                                                                     |                      |   |
| <ul> <li>Merge GCE Results from Previous Year Sitting<br/>Pupils who have sat for their 'O' Level last year</li> </ul> |                      |   |
| Note: Pupils who have sat for their MT in May this<br>year will be included in the IES Text File.                      |                      |   |
|                                                                                                    |                      |   |
|                                                                                                    |                      |   |
|                                                                                                    |                      |   |
|                                                                                                    |                      |   |
|                                                                                                    |                      |   |
|                                                                                                    |                      |   |
|                                                                                                    |                      |   |
|                                                                                                    |                      |   |
|                                                                                                    |                      |   |
|                                                                                                    | 0%                   | ٦ |
|                                                                                                    | OK 🛛 🗶 Done          |   |

- 1. Keep the Year as **2023**
- 2. Click the <u>OK</u> button

# Step 4 - Convert GCE 'O' Level Results (2023)

To convert GCE 'O' Level Results into PAMS format. Prior to converting, you will need to download the GCE Text File from **IExam**.

|                             | Keep the year as 2023                                                                                                    |
|-----------------------------|----------------------------------------------------------------------------------------------------|
| Convert GCE O Level Results |                                                                                                    |
| Level Secondary 🔽 SchCo     | de <b>3074</b> IMPORTANT as version will use Error, if any, will be displayed in the Error Message Box.                                                                                                    |
| Directory                   | Parameters         Year Sat       2023       FileName       GCE_FILE_2023.1vt         Help       Audit Message       Error Message       Subject Dropped         GCE Text File       This version will require the HEW GCE TextFile (Bigger Size File       Processing Stages will be                                                                                                    |
| GCEFile                     | Overview         The following is the Improvement in this verison:         - Up to Two GCE Codes per Subject Mapping to accomodate Old and New Syllabus         - NO need to Insert Foreign Language (Conversion will able to determine the Subject-GCE Code Mapping)         - Include Sec Normal taking 'O' Level Exam         - Include Sec 3 Pupil taking Mother Tongue         STEPS         1. Point the Directory to the folde where you save the GCE Text File         2. Select the GCE Text File         3. Click OK to begin |
| Select GC                   | E Text File                                                                                                    |
|                             |                                                                                                    |

Menu Access: System GCE Menu || Convert GCE 'O' Level

### STEPS:

- 1. Change the Year to 2023
- 2. Select the Directory or Drive
- 3. Select the 2022 GCE Text File
- 4. Click the OK button
- 5. Click Done Button

#### Note:

Please note that all the GCE 'O' Level Subjects MUST be mapped with a corresponding GCE Codes before conversion can be completed successfully.

## Step 5 - Process Results

Processing Results basically prepare the data for Printing.

Menu Access: System GCE Menu || Process Results

| 🜻 Process Result                    | s (Updated on:23 No | ov 2021) | Keep the year as ? | 022                                                                      | X                  |
|-------------------------------------|---------------------|----------|--------------------|--------------------------------------------------------------------------|--------------------|
| Main<br>Year 2023                   |                     | Process  | Keep the year as 2 | )23                                                                      |                    |
|                                     | Stream              |          |                    | (s)                                                                      |                    |
| Sec 1                               | IP                  |          |                    | <ol> <li>Select the ExamType(s)</li> <li>Click on OK to Begin</li> </ol> |                    |
| 🗖 Sec 2                             | 🔽 Exp               |          |                    | 6. Click on Finish when Done                                             |                    |
| 🔲 Sec 3                             | 💌 NA                |          |                    | Message Error Note                                                       |                    |
| 🔽 Sec 4                             | M NT                |          |                    |                                                                          | <u>^</u>           |
| Sec 5                               |                     |          |                    |                                                                          |                    |
| Exam Type                           |                     |          |                    |                                                                          |                    |
| T1WA                                | T3WA                |          |                    |                                                                          |                    |
| T2WA                                | EYE/Prelim          |          |                    |                                                                          |                    |
| ☐ Sem1                              | 🔲 Sem2              |          |                    |                                                                          |                    |
| Overall                             |                     |          |                    |                                                                          |                    |
| GCE '0' / 'N'                       | Level               |          |                    |                                                                          |                    |
|                                     |                     |          |                    |                                                                          |                    |
|                                     |                     |          |                    |                                                                          |                    |
|                                     |                     |          |                    |                                                                          |                    |
| Option     Bounding for Overal      |                     |          |                    |                                                                          |                    |
| <ul> <li>O Decimal Place</li> </ul> | (Cockpit)           |          |                    |                                                                          |                    |
| © 1 Decimal Place                   |                     |          |                    |                                                                          |                    |
|                                     |                     |          |                    |                                                                          |                    |
|                                     |                     |          |                    | 5                                                                        | 0%                 |
|                                     |                     |          | 2                  |                                                                          | U%                 |
|                                     |                     |          |                    |                                                                          | ✓ Process ¥ Einish |

#### STEPS:

- 1. Change the Year to 2023
- 2. Select the Level(s)
- 3. Select the Stream(s)
- 4. Select the Exam Type "GCE 'O'/'N' Level
- 5. Click the OK button
- 6. Click **Finish** when done

During the Processing, the Audit Report will appear in the Process Box and Message Tab. Should an error occurs, the error message will appear in the Error Tab. Once the Processing is completed, you are ready for Printing.

Note: This will re-process Sec 4 NA and NT students who have sat for GCE 'O' and 'N' Level Exam.

## **Manual Change to GCE Results**

You may check what you have converted ot manually change the results.

#### Menu Access: Main Menu || View Results

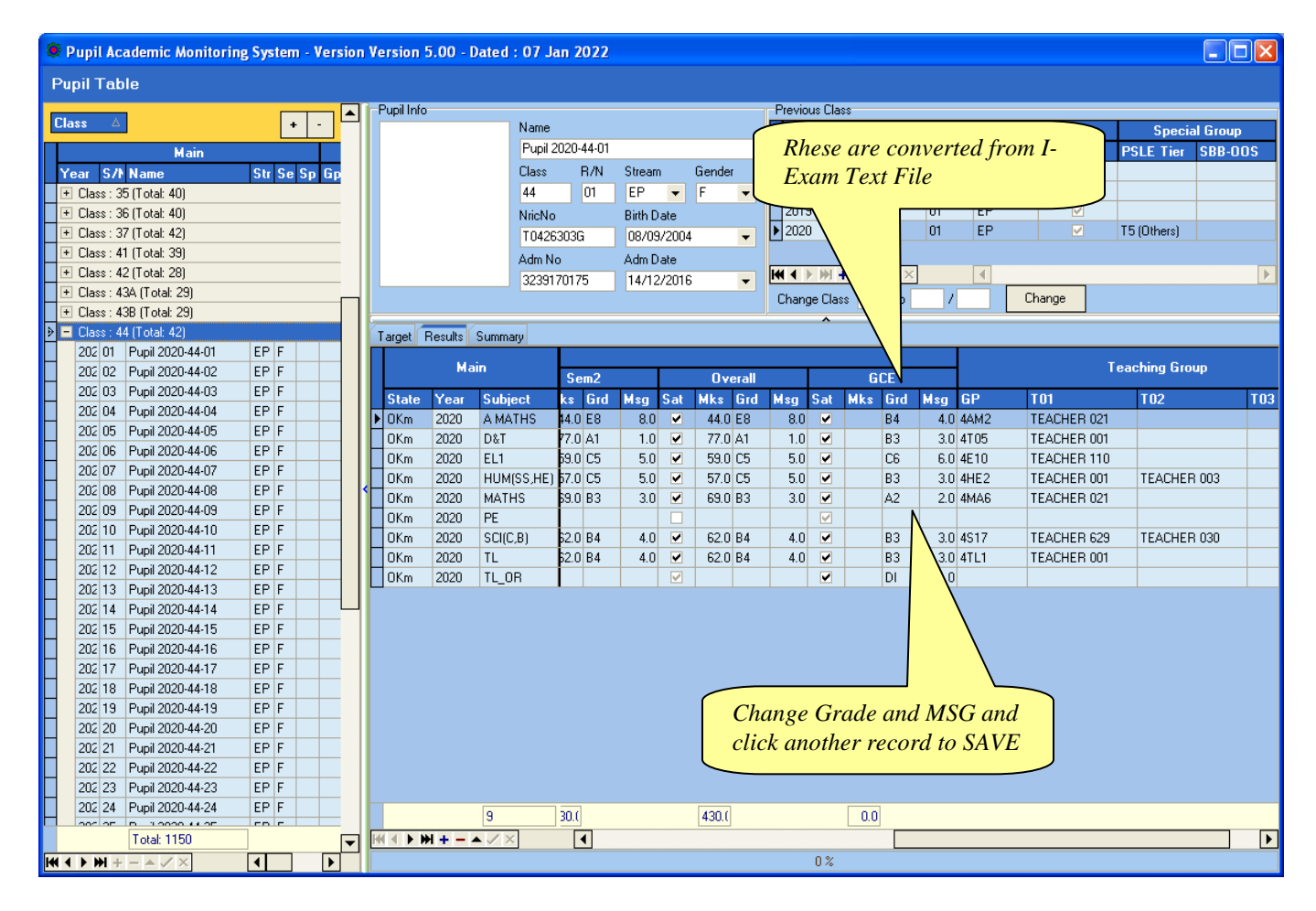

Note: If you have manually changed the results, you will need to process results again.

## Append New Subject

Version 5.00 or later will automatically append these subjects (GCE Code starting with '3'). As such, you may skip this steps.

Generally, there is no need to add New Subject Codes as they are handled by the Conversion Routines. However, there may be some subjects which are not captured in Cockpit especially subjects that are taken outside schools. For example: Foreign Languages (Japanese, German, French) and Mother Tongue (Burmese, Punjabi, Gujarati).

In any case, you may Append them manually if needed.

If you are not too sure about the Subject and the Class, you may skip this step and go through the Convert GCE Result where it will display the Error Message indicating the "Undefined GCE Subject". With the list, you can then append the subjects and continue with the rest of the steps sequentially.

### Menu Access: System GCE Menu || Class Table

| 🜻 Pupi   | l Acaden  | nic Moni    | toring System       | Version Ve | rsion 5.00 | - Dated : | 20 Dec 2 | 020                                     |     |          |            |               |                      |             |       |   |
|----------|-----------|-------------|---------------------|------------|------------|-----------|----------|-----------------------------------------|-----|----------|------------|---------------|----------------------|-------------|-------|---|
| Class    | Table     |             |                     |            |            |           |          |                                         |     |          |            |               |                      |             |       |   |
| Drag a c | olumn hea | der here to | group by that colur | m          |            |           |          | + -                                     | 1   | Year     | Level      | Class         | ClassName            | Stream      |       |   |
| _        |           |             | Maia                |            | 1          |           |          | Teerber                                 |     | 2020     | 4          | 4A            | 4A                   | EP          | -     |   |
| Year     | Lovol     | Class       |                     | Stream     | Teacher    |           | Co-Ec    | redcriei                                | _   |          |            |               |                      | ^           |       |   |
| 2020     | 1         | 14          | 14                  | EP         | redener    |           | 0010     | ,,,,,,,,,,,,,,,,,,,,,,,,,,,,,,,,,,,,,,, |     | Subject  |            |               |                      |             |       |   |
| 2020     | 1         | 1B          | 1B                  | EP         |            |           |          |                                         |     | Drag a c | olumn head | der here to g | group by that column |             |       |   |
| 2020     | 1         | 1C          | 1C                  | EP         |            |           |          |                                         |     |          |            | Main          | 1                    |             |       |   |
| 2020     | 1         | 1D          | 1D                  | EP         |            |           |          |                                         |     | Year     | Class      | Stream        | Subject              | Teachers (C | code) |   |
| 2020     | 1         | 1E          | 1E                  | NA         |            |           |          |                                         |     | 2020     | 4A         | EP            | A MATHS              |             |       |   |
| 2020     | 1         | 1F          | 1F                  | NA         |            |           |          |                                         |     | 2020     | 4A         | EP            | CHEMISTRY            |             |       |   |
| 2020     | 1         | 1G          | 16                  | NT         |            |           |          |                                         |     | 2020     | 4A         | EP            | CL                   |             |       |   |
| 2020     | 2         | 2A          | 2A                  | EP         |            |           |          |                                         |     | 2020     | 4A         | EP            | CLB                  |             |       |   |
| 2020     | 2         | 2B          | 28                  | EP         |            |           |          |                                         |     | 2020     | 4A         | EP            | EL1                  |             |       |   |
| 2020     | 2         | 20          | 20                  | EP         |            |           |          |                                         |     | 2020     | 4A         | EP            | GEOG                 |             |       |   |
| 2020     | 2         | 20          | 20                  | EP         |            |           |          |                                         |     | 2020     | 4A         | EP            | HINDI                |             |       |   |
| 2020     | 2         | 20          | 20                  | NA         |            |           |          |                                         |     | 2020     | 4A         | EP            | HUM(SS,GE)           |             |       |   |
| 2020     | 2         | 26          | 26                  | FP         |            |           |          |                                         |     | 2020     | 4A         | EP            | HUM(SS,HE)           |             |       |   |
| 2020     | 3         | 38          | 38                  | FP         |            |           |          |                                         |     | 2020     | 4A         | EP            | LIT(E)               |             |       |   |
| 2020     | 3         | 30          | 30                  | FP         |            |           |          |                                         | - < | 2020     | 4,0        | EP            | MATHS 🔻              |             |       |   |
| 2020     | 3         | 3D          | 3D                  | EP         |            |           |          |                                         |     | 2020     | 4,0,       | EP            | ML                   |             |       |   |
| 2020     | 3         | 3E          | 3E                  | NA         |            |           |          |                                         |     | 2020     | 40         | EP            |                      |             |       |   |
| 2020     | 3         | 3F          | 3F                  | NA         |            |           |          |                                         |     | 2020     | 40         | EP            | PDA                  |             |       |   |
| ▶ 2020   | 4         | 4A          | 4A                  | EP         |            |           |          |                                         |     | 2020     | 40         | FP            | SCIIPCI              |             |       |   |
| 2020     | 4         | 4B          | 4B                  | EP         |            |           |          |                                         |     | 12020    |            |               | 00((1),0)            |             |       |   |
| 2020     | 4         | 4C          | 4C                  | EP         |            |           |          |                                         |     |          |            |               |                      |             |       |   |
| 2020     | 4         | 4D          | 4D                  | EP         |            |           |          |                                         |     |          |            |               |                      |             |       |   |
| 2020     | 4         | 4E          | 4E                  | NA         |            |           |          |                                         |     |          |            |               |                      |             |       |   |
| 2020     | 4         | 4F          | 4F                  | NA         |            |           |          |                                         |     |          |            |               |                      |             | -     |   |
| 2020     | 4         | 4G          | 4G                  | NT         |            |           |          |                                         |     |          |            | (             | Click " $\perp$ "    | to Add      |       |   |
| 2020     | 5         | 5A          | 5A                  | NA         |            |           |          |                                         |     |          |            |               |                      | ю лии       |       |   |
|          |           |             |                     |            |            |           |          |                                         |     |          |            |               | Subject              |             |       |   |
|          |           |             | 7                   |            |            |           |          |                                         |     |          | /          |               | Total: 16            | ]           |       |   |
|          |           | Total: 27   | 7                   |            |            |           |          |                                         |     | ₩ 4 ▶ 1  | * +-▲      | ✓ ×           | •                    |             |       | Þ |
| HI ( ) ) | + + - ▲   | ✓ ×         | •                   |            |            |           |          |                                         |     |          |            |               | (                    | )%          |       |   |

- 1. Select the Class
- 2. Click the <u>"+"</u> Button to Add Subject
- 3. Select the New Subject eg. Mother Tongue (PU)
- 4. Click the <u>"Tick"</u> button to Save

### **Updating Pupil's NRIC No**

Menu Access: System GCE Menu || Pupil Table

| 🜻 Pupil Academic Monitoring System - Versio | on Version 5.00 - Dated | l : 20 Dec 202 | 20         |        |            |                    |            |         |           |           |
|---------------------------------------------|-------------------------|----------------|------------|--------|------------|--------------------|------------|---------|-----------|-----------|
| View Results                                |                         |                |            |        |            |                    |            |         |           |           |
|                                             | Pupil Info              |                |            |        | Previous C | lass               |            |         |           |           |
| Class 🛆 🛨 -                                 |                         | Name           |            |        |            |                    | Main       |         |           |           |
| Main                                        |                         | Pupil 2019-4E  | 1-01       |        | Year       | Class              | ReaNo      | Stream  | Fixed     | j         |
| Year S/N Name Stri Se G0                    |                         | Class R/I      | N Stream   | Gender | 2016       | 1E2                | 02         | EP      |           | ~         |
| F Class : 1A1 (Total: 33)                   |                         | 4E1 01         | EP 💌       | F 💌    | 2017       | 2E2                | 02         | EP      |           |           |
| + Class : 1A2 (Total: 33)                   |                         | NricNo         | Birth Date |        | 2018       | 3E1                | 01         | EP      |           |           |
| + Class : 1A3 (Total: 34)                   |                         | T0302675I      | 22/01/2003 |        | 2019       | 4E1                | 01         | EP      |           |           |
|                                             |                         | Adm No         | Adm Date   | · ·    |            |                    |            |         |           |           |
|                                             |                         | A001100204     | Aun Date   | · ]    | ₩ 4 ▶ ₩    | [ <b>+ -</b> ▲ ✓ × |            |         |           | Þ         |
|                                             |                         | 3061160204     | 007        | · · ·  | Change Cl  | lass 4E1 to /      | / Char     | ige     |           |           |
| Class : 1E4 (Total: 36)                     |                         |                |            |        | <u>^</u>   |                    |            |         |           |           |
|                                             | Target Results Summ     | hary           |            |        |            |                    |            |         |           |           |
|                                             | Main                    |                |            |        | $\sim$     |                    |            | Stan    | lard Comp | onent     |
| Class : 2E1 (Total: 38)                     | in an                   |                | CA1        |        | Enter t    | he New NRI         | C NO as    |         |           | C01       |
| + Class : 2E2 (Total: 40)                   | Year Subject            | RJI Sat        | Mks Grd Ms | sg Sal | Linter t   |                    |            |         | lsg Sat   | Mks Grd N |
|                                             | ▶ 2019 A MATHS          | 0 🗹            | 34.0 F9    | 9.0 🗹  | reporte    | ed in the Erro     | or Message | e.      | 6.0 🗹     | 38.0 F9   |
| E Class : 3A1 (Total: 38)                   | 2019 EL1                | 0 🗹            | 65.0 B3    | 3.0 🗹  |            |                    |            |         | 4.0 💌     | 60.0 B4   |
|                                             | 2019 HCL                | 0 🗹            | 59.0 C5    | 5.0    | _          |                    |            |         | 7.0 🗹     | 56.0 C5   |
|                                             | 2019 HCL_OR             | 0 🗹            |            |        |            |                    |            |         |           |           |
| Elass : 3E2 (Total: 38)                     | < 2019 HUM(SS,HE        | :) 0 🔽         | 82.0 A1    | 1.0 🗹  | 62.0 B4    | 4.0                |            | 63.0 B4 | 4.0 🗹     | 68.0 B3   |
|                                             | 2019 LIT(E)             | 0 🗹            | 60.0 B4    | 4.0 🗹  | 61.0 B4    | 4.0                |            | 59.0 C5 | 5.0 🗹     | 61.0 B4   |
|                                             | 2019 MATHS              | 0 🗸            | 55.0 C5    | 5.0 🗹  | 45.0 D7    | 7.0                | ✓          | 64.0 B4 | 4.0 🗹     | 48.0 D7   |
| Class : 4A2 (Total: 39)                     | 2019 PE                 | M 🗌            |            |        |            |                    | ✓          | 0.0 C   | 1.0       |           |
| - Class : 4E1 (Total: 40)                   | 2019 SCI(P,C)           | 0              |            |        | 69.0 B3    | 3.0                |            | 71.0 A2 | 2.0 🗹     | 69.0 B3   |
| 2011 01 Pupil 2019-4E1-01 EP F              | 2019 SSS4EXP-1          | м              |            |        |            |                    |            |         |           | 0.0 B     |
| 2011 02 Pupil 2019-4E1-02 EP F              |                         |                |            |        |            |                    |            |         |           |           |
| 2011 03 Pupil 2019-4E1-03 EP F              |                         |                |            |        |            |                    |            |         |           |           |
| 2011: 04 Pupil 2019-4E1-04 EP F             |                         |                |            |        |            |                    |            |         |           |           |
| 2013/05 Pupil 2019-4E1-05 EP F              |                         |                |            |        |            |                    |            |         |           |           |
| 2019 06 Pupil 2019-4E1-06 EP F              |                         |                |            |        |            |                    |            |         |           |           |
| 2019 07 Pupil 2019-4E1-07 EP F              |                         |                |            |        |            |                    |            |         |           |           |
| 2015 08 Pupil 2019-4E1-08 EP F              |                         |                |            |        |            |                    |            |         |           |           |
| 2010 09 Pupil 2019-4E1-09 EP F              |                         |                |            |        |            |                    |            |         |           |           |
| 2010 10 Pupil 2019-4E1-10 EP F              |                         |                |            |        |            |                    |            |         |           |           |
| 201(12) D w 2019 451 12 5D 5                |                         |                |            |        |            |                    |            |         |           |           |
| 2013 12 Pupil 2013-4E1-12 EP F              | 10                      |                | 355.0      | 3      | 389.(      | 0.0                |            | 418.(   |           | 400.0     |
| Total: 913                                  |                         | ×              |            |        |            |                    |            |         |           | Þ         |
|                                             |                         |                |            |        | 0%         | <u> </u>           |            |         |           |           |

- 1. Select the Class
- 2. Select the Pupil
- 3. Type the NRICNO
- 4. Click another student to <u>Save</u> button

## GCE 'O' Level - Subject Code (Extracted from SEAB Website for your reference)

There are 2 GCE Codes for some of the subjects. The 1<sup>st</sup> Code is for Current Syllabus and the 2<sup>nd</sup> Code is for the New syllabus (The order is not crucial).

Subjects highlighted are New GCE Codes (Subjects with Green Background are for Year 2021. Not in use now).

|     | GCE Code                                |                 |                 |     | GCE Cod                      | e               |                 |
|-----|-----------------------------------------|-----------------|-----------------|-----|------------------------------|-----------------|-----------------|
| Cat | Subject                                 | 1 <sup>st</sup> | 2 <sup>nd</sup> | Cat | Subject                      | 1 <sup>st</sup> | 2 <sup>nd</sup> |
| EL1 | English Lanuage                         | 1128            | 1184            | ОТН | Economics                    | 2286            |                 |
|     |                                         |                 |                 |     | Drama                        | 2299            |                 |
| НМТ | Higher Chinese                          | 1116            |                 |     | Art                          | 6123            |                 |
|     | Higher Malay                            | 1117            |                 |     | Nutrition Food Science (NFS) | 6097            |                 |
|     | Higher Tamil                            | 1147            |                 |     | Music                        | 6085            |                 |
|     |                                         |                 |                 |     | Electronic                   | 6063            |                 |
| MT2 | Chinese                                 | 1160            |                 |     |                              |                 |                 |
|     | Malay                                   | 1148            |                 |     | Exercise And Sports Science  | 6081            |                 |
|     | Tamil                                   | 1157            |                 |     | Business Studies             | 7085            |                 |
|     |                                         |                 |                 |     | Computing                    | 7155            |                 |
| ним | Literature (English)                    | 2065            |                 |     | Religious Studies            | 2049            |                 |
|     | Literature (Chinese)                    | 2031            |                 |     | Islamic Religious Knowledge  | 2080            |                 |
|     | Literature (Malay)                      | 2032            |                 |     |                              |                 |                 |
|     | Literature (Tamil)                      | 2033            |                 |     | D&T                          | 7059            |                 |
|     | History                                 | 2174            |                 |     | РОА                          | 7087            |                 |
|     | Geography                               | 2236            |                 |     |                              |                 |                 |
|     |                                         |                 |                 |     | French                       | 3917            |                 |
|     | SS+Geog                                 | 2272            |                 |     | German                       | 3918            |                 |
|     | SS+Hist                                 | 2273            |                 |     | Japanese                     | 3919            |                 |
|     | SS+Lit (E)                              | 2274            |                 |     | Spanish                      | 3034            |                 |
|     | SS+Lit (C)                              | 2287            |                 |     | Thai                         | 3260            |                 |
|     | SS+Lit (M)                              | 2288            |                 |     | Burmese                      | 3249            |                 |
|     | SS+Lit (T)                              | 2289            |                 |     | Bengali                      | 3215            |                 |
|     |                                         |                 |                 |     | Gujarati                     | 3199            |                 |
|     | Chinese (SP)                            | 1166            |                 |     | Hindi                        | 3194            |                 |
|     | Malay (SP)                              | 1133            |                 |     | Panjabi                      | 3203            |                 |
|     | Arabic (3 <sup>rd</sup> Lang)           | 1135            |                 |     | Urdu                         | 3196            |                 |
|     | Bahasa Indonesia (3 <sup>°°</sup> Lang) | 1136            |                 |     |                              |                 |                 |
|     | Higher Art                              | 6124            |                 |     | Biotechnology                | NP04            |                 |
|     | Higher Music                            | 6086            |                 |     | Design Studies               | NP05            |                 |
|     |                                         |                 |                 |     |                              |                 |                 |
| мін | Additional Mathematics                  | 4049            | 1070            |     |                              |                 |                 |
|     | Mathematics Syllabus A                  | 4048            | 4052            |     |                              |                 |                 |
| sci | Physics                                 | 6091            |                 | GPD | Chinese B                    | 1152            |                 |
| 507 | Chemistry                               | 6092            |                 | 0.0 | Malay B                      | 1151            |                 |
|     | Biology                                 | 6093            |                 |     | Tamil B                      | 1157            |                 |
|     | Science (Phy Chem)                      | 5076            |                 |     |                              | 11.52           |                 |
|     | Science (Phy Bio)                       | 5077            |                 |     | 1                            |                 |                 |
|     | Science (Chem, Bio)                     | 5078            |                 |     | 1                            |                 |                 |
|     |                                         | 5070            |                 |     |                              | 1               |                 |
|     |                                         |                 |                 |     |                              |                 |                 |